Инструкция по работе с сайтом ГМУ www.bus.gov.ru

### 1. Зайти на сайт <u>www.bus.gov.ru</u>

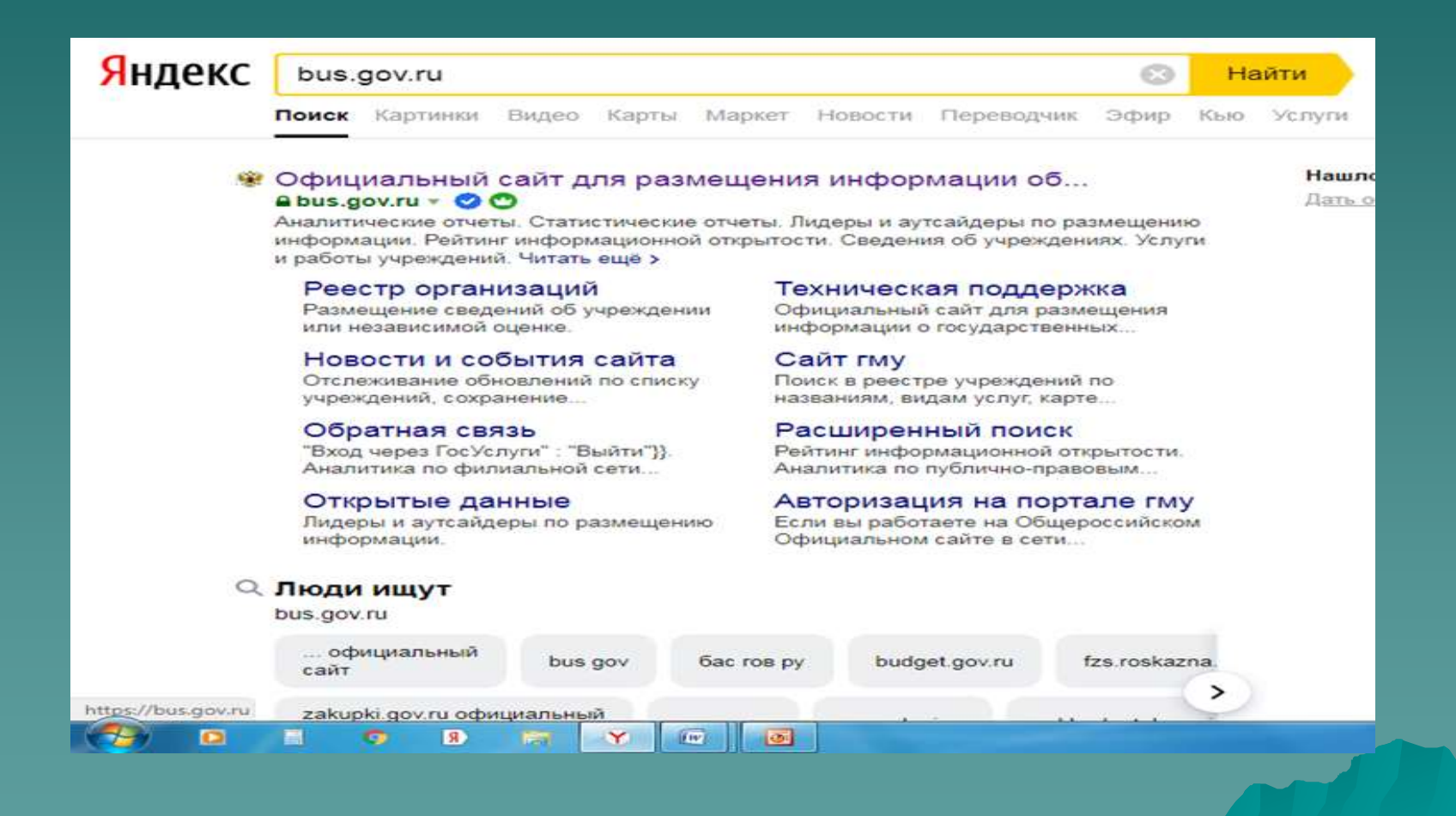

### 2. Выбрать вкладку «Государственным органам»

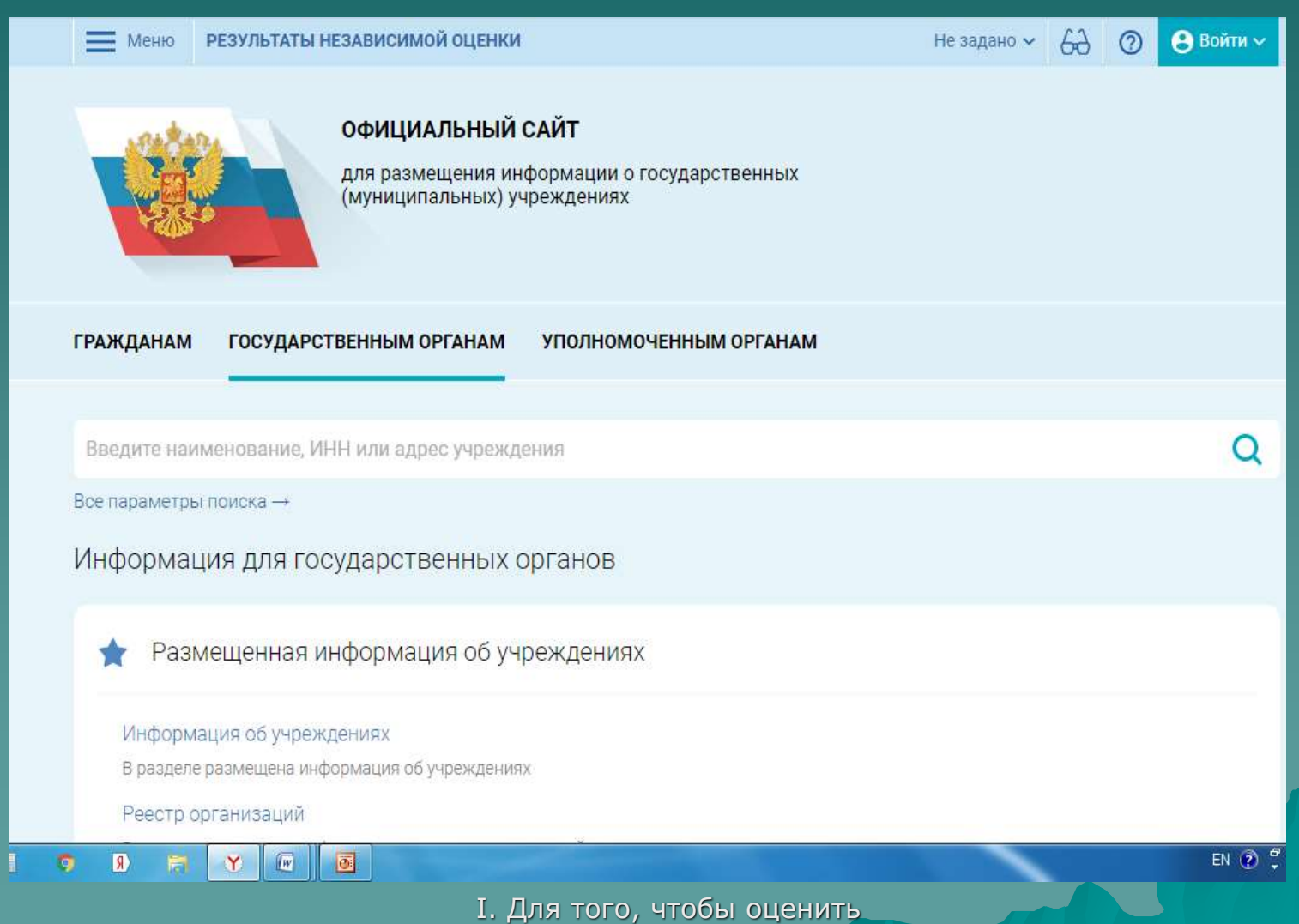

учреждение необходимо:

### 3. В строке поиска набрать наименование организации

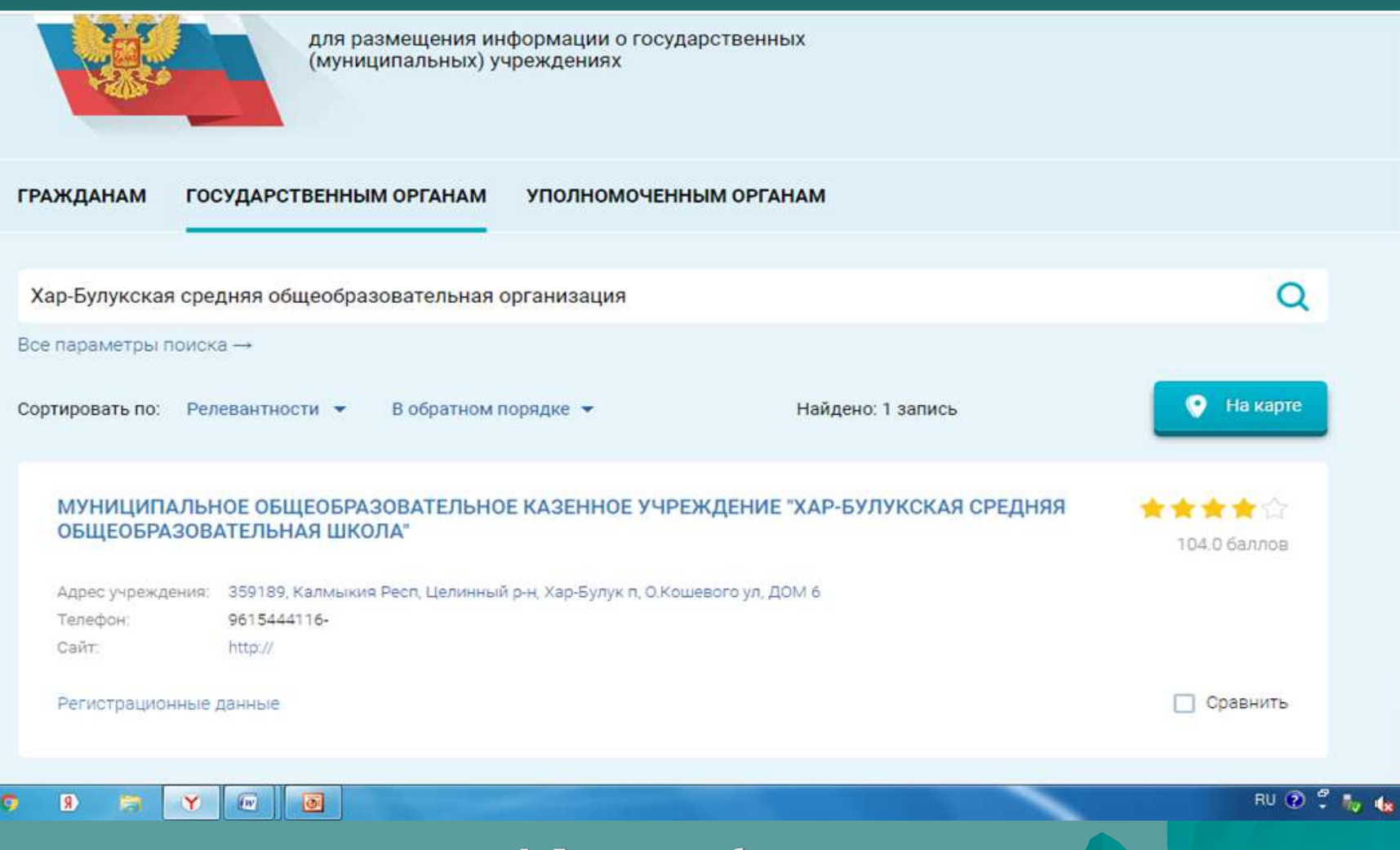

# 4. В появившемся окне поставить оценку (по шкале от 1 до 5)

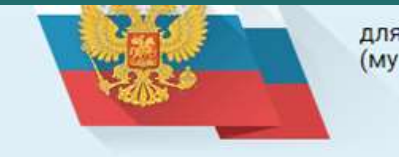

для размещения информации о государственных (муниципальных) учреждениях

#### МУНИЦИПАЛЬНОЕ ОБЩЕОБРАЗОВАТЕЛЬНОЕ КАЗЕННОЕ УЧРЕЖДЕНИЕ "ХАР-БУЛУКСКАЯ СРЕДНЯЯ ОБЩЕОБРАЗОВАТЕЛЬНАЯ ШКОЛА"

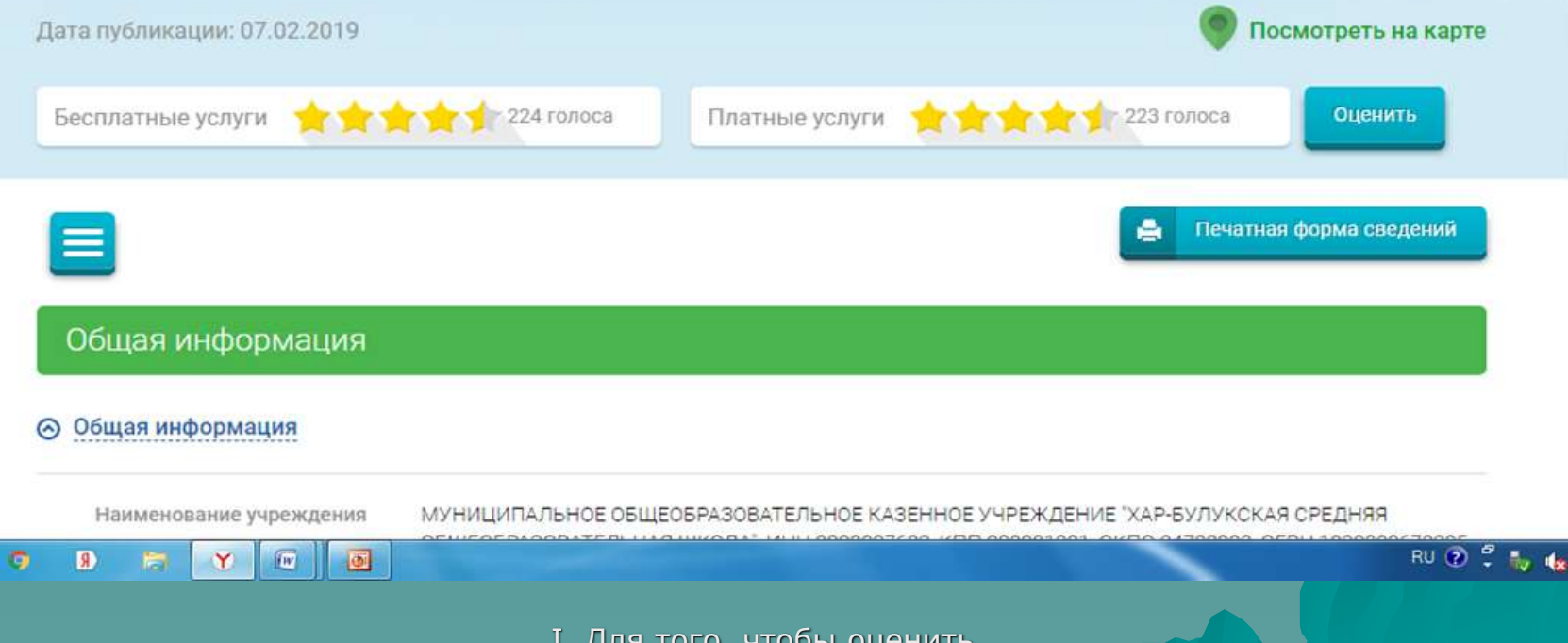

# 5. После выставления оценок по выбранным критериям необходимо ввести символы с картинки и выбрать кнопку «Оценить»

#### МУНИЦИПАЛЬНОЕ ОБЩЕОБРАЗОВАТЕЛЬНОЕ КАЗЕННОЕ УЧРЕЖДЕНИЕ "ХАР-БУЛУКСКАЯ СРЕДНЯЯ ОБЩЕОБРАЗОВАТЕЛЬНАЯ ШКОЛА"

| Критерии оценки бесплатных услуг               | 🚖 🚖 🚖 술 224 голоса      |
|------------------------------------------------|-------------------------|
| Качество оказываемых услуг/работ               | ****                    |
| Квалификация персонала                         | 会会会会会                   |
| Критерии оценки платных услуг                  | 1 223 ranoca            |
| Качество <mark>оказы</mark> ваемых услуг/работ | 会会会会                    |
| Квалификация персонала                         | 会会会会                    |
| Введите символы с изображения:                 | Показать другие символы |
|                                                | Оценить Результаты      |

### 1. Зайти на сайт www.bus.gov.ru

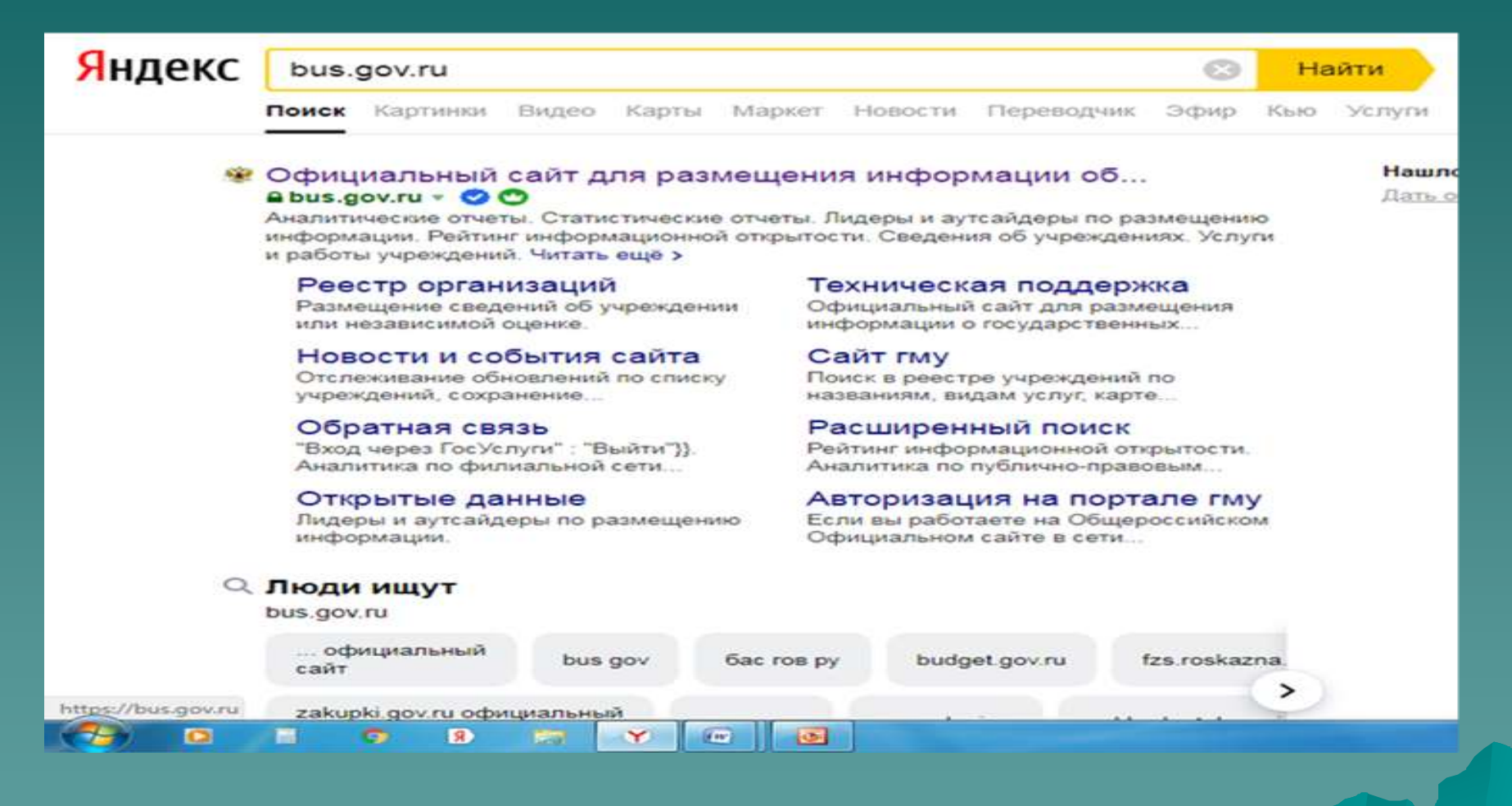

II. Для того, чтобы оставить отзыв о качестве услуг, предоставляемых учреждением

### 2. В строке поиска набрать наименование организации

| Е Меню Р             | РЕЗУЛЬТАТЫ НЕЗАВИСИМОЙ ОЦЕНКИ                                                                  | Не задано 🛩      | 60 ( | 🤊 😬 Войти 🗸                     |  |
|----------------------|------------------------------------------------------------------------------------------------|------------------|------|---------------------------------|--|
|                      | ОФИЦИАЛЬНЫЙ САЙТ<br>для размещения информации о государственных<br>(муниципальных) учреждениях |                  |      |                                 |  |
| ГРАЖДАНАМ            | ГОСУДАРСТВЕННЫМ ОРГАНАМ УПОЛНОМОЧЕННЫМ ОРГАНАМ                                                 |                  |      |                                 |  |
|                      |                                                                                                |                  |      |                                 |  |
| Хар-Булукская        | я средняя общеобразовательная школа"                                                           |                  |      | Q                               |  |
| Все параметры г      | тоиска                                                                                         |                  |      |                                 |  |
| Сортировать по:      | Соответствию 👻 В обратном порядке 👻 Найде                                                      | но: 1 запись     |      | 🔮 На карте                      |  |
| МУНИЦИП/<br>ОБЩЕОБРА | АЛЬНОЕ ОБЩЕОБРАЗОВАТЕЛЬНОЕ КАЗЕННОЕ УЧРЕЖДЕНИЕ "ХАР-Б<br>ЗОВАТЕЛЬНАЯ ШКОЛА"                    | УЛУКСКАЯ СРЕДНЯЯ |      | <b>та та</b> Са<br>104.0 баллов |  |
| Адрес учрежд         | ения: 359189, Калмыкия Респ, Целинный р-н, Хар-Булук п, О.Кошевого ул, ДОМ 6                   |                  |      |                                 |  |
| Телефон:             | 9615444116-                                                                                    |                  |      |                                 |  |
|                      |                                                                                                |                  |      |                                 |  |

II. Для того, чтобы оставить отзыв о качестве услуг, предоставляемых учреждением

## 3. Выбрать вкладку «Оставить отзыв»

| <b>104,00</b> 68              | образование 🕤                                                                        | Отзыв об организации (0) | 💭 Оставить отзыв |
|-------------------------------|--------------------------------------------------------------------------------------|--------------------------|------------------|
| <b>* * * *</b> С<br>28 баллов | Открытость и доступность<br>информации об организации                                |                          | 4 2              |
| 🚖 🚖 🚖 🏠 🟠<br>34 баллов        | Комфортность условий<br>предоставления услуг, в том числе<br>время ее предоставления |                          |                  |
| ф ф ф ф ф<br>0 баллов         | Время ожидания предоставления<br>услуги                                              |                          |                  |
| 🚖 🚖 🚖 🚖<br>17 баллов          | Доброжелательность, вежливость<br>работников организации                             |                          |                  |
| 🚖 🚖 🚖 🚖 🚖<br>25 баллов        | Удовлетворенность условиями<br>оказания услуг                                        |                          |                  |

II. Для того, чтобы оставить отзыв о качестве услуг, предоставляемых учреждением

4. Чтобы оставить отзыв о качестве услуг, предоставляемыми образовательными организациями, необходимо ознакомиться с политикой формирования отзывов на официальном сайте для размещения информации о государственных и муниципальных учреждениях в информационно-телекоммуникационной сети «Интернет» www.bus.gov.ru

3arph/16

#### политика

формирования отзывов на официальном сайте для размещения информации о государственных и муниципальных учреждениях в информационно-телекоммуникационной сети «Интернет» www.bus.gov.ru

1000

Страница отзывов официального сайта для размещения информации о государственных и муниципальных учреждениях в информационно-телекоммуникационной сети «Интернет» www.bus.gov.ru (далее – Официальный сайт ТМУ) создана для того, чтобы пользователи на основе собственного опыта могли поделиться мнением об рообенностях предоставления услуг государственными, муниципальными учреждениями и иными организациями, информация о которых подлежит размещению на Официальном сайте ГМУ, с другими пользователями Официального сайта ГМУ, а также с сотрудниками и учредителями вышеукаванных организаций.

#### 1. На Официальном сайте ГМУ запрещается:

- 1.1. Размещать отзывы, содержащие заведомо пожную информацию;
- Размещение бесполезных, малоинформативных отзывов или отзывов, содержащих множество орфографических и пунктуационных ощибок русского языка;
- 1.3. Размещение отзывов/комментариев/фотографий с использованием слов и выражений, оскорбляющих чувства и достоянство других людей, призывы к разжиганию межнациональной розни.
- 1.4. Размещение сообщений с использованием смайликов и картинок непристойного содержания (изображений, содержащих ненормативную лексику, неприличные честы, откровенную эротику и порнографию);
- 1.5. Использовать ненормативную лексику, замену бука в ненормативных словах другими символами и использование
- зафемизмов, в также цитирование сообщений, содержащих вышеуказанную лексику;
- 1.6. Размещать оскорбления и выяснять отношения;

 Отзывы, не соответствующие вышеизложенным Правилам, могут быть не опубликованы и удалены Оператором Официального сайта ГМУ.

2.2. Оператор Официального сайта ГМУ не несет ответственность за содержание опубликованных отаывов, в связи с чем просим Вас быть вежливыми, терпимыми к чужому мнению, уважительно относиться друг к другу. Также напоминаем, что заголовок должен отражать суть отзыва.

2.3. Оператор Официального сайта ГМУ оставляет за собой право изменять вышеуказанные правила в одностороннем порядке без предварительного уведомления пользователей.

2.4. По вопросам работы с Официальным сайтом пользователи могут обращаться в единую круглосуточную службу поддержки пользователей.

Многоканальный телефон: 8-800-30-10-777

Электронная почта: support\_gmu@roskazna.ru

Я прочел и согласен с условиями политики формирования оташеса.

оты Останить отаки

#### Оставить отзыв

Данное обращение не является обращением гражданина в соответствии с Федеральным законом от 02.05.2006 г. № 59-ФЗ «О порядке рассмотрения обращений граждан Российской Федерации», а является способом повышения открытости и доступности информации о качестве условий оказания услуг организациями социальной сферы.

Обратите внимание, что введенный отзыв будет отображаться всем пользователям свйта. Ваша электронная почта скрыта от пользователей сайта и необходима только для уведомления об опубликовании и получения ответа на отзыв.

#### Отзые об организации:

МУНИЦИПАЛЬНОЕ ОБЩЕОБРАЗОВАТЕЛЬНОЕ КАЗЕННОЕ УЧРЕЖДЕНИЕ "ХАР-БУЛУКСКАЯ СРЕДНЯЯ ОБЩЕОБРАЗОВАТЕЛЬНАЯ ШКОЛА"

| Представьтесь, пожалуйста                                                                               |                                             |
|----------------------------------------------------------------------------------------------------|---------------------------------------------|
| Электронная почта                                                                                       | <b>V</b>                                    |
| Ваш отзыв о результатах<br>независимой оценки качества<br>условий оказания услуг в<br>социальной сфере? | ● Да                                        |
| Заголовок отзыва<br>(Мекоимальное количество симаолов 300)                                              | P                                           |
| Тип отзыва                                                                                              | • Положительный 📀 Отрицательный 💭 Пожелание |
| Текст отзыва<br>(Макомальное количество опиволов 4200)                                                  | P                                           |
|                                                                                                    | Осталось: 4 000 символов                    |
| Введите символы с изображения                                                                           | Прослушать Сатэр2                           |